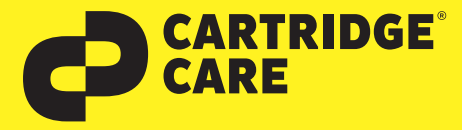

# RESETANLEITUNG

## Manueller Reset der Brother Trommeleinheit DR-3400

#### für HL-L5000D / HL-L5100DN(T) / HL-L5200DW(T) /HL-L6200DW(T) / HL-L6250DN / HL-L6250DW DCP-L5500DN / DCP-L5600DN / DCP-L5650DN / DCP-L6600DW /MFC-L5700DN / MFC-L5700DW MFC-L5750DW / MFC-L5755DW /MFC-L5800DW /MFC-L5900DW / MFC-L6700DW / MFC-L6750DW u.a.

Sehr geehrte Kundin, geehrter Kunde,

vielen Dank, dass Sie sich für ein Produkt von Cartridge Care entschieden haben. Mit unseren hochwertigen Tonerkartuschen bieten wir Ihnen für Ihren Drucker eine kostengünstige umweltfreundliche Alternative zu den Originalpatronen der Druckerhersteller an. Damit Ihre Cartridge Care Trommeleinheit ordnungsgemäß funktioniert, muss Ihr Drucker resettet werden. Wählen Sie die für Ihren Drucker passende Anleitung aus und folgen Sie dann Schritt für Schritt den Anweisungen.

### Brother HL-Geräte (außer HL-L6300DW und HL-L6400DW )

1. Stellen Sie sicher, dass das Gerät eingeschaltet ist. 2. Öffnen Sie die vordere Abdeckung des Druckers.

3. Entnehmen Sie nun die Trommeleinheit mit der Tonerkassette aus dem Drucker.

4. Entfernen Sie nun die Tonerkassette aus der Trommeleinheit und setzen Sie sie in die

neue Trommeleinheit ein. Die Kassette sollte hörbar einrasten.

5. Setzen Sie die neue Trommeleinheit mit Tonerkassette nun wieder in den Drucker ein.

#### Lassen Sie die vordere Abdeckung geöffnet.

6. Halten Sie die Taste OK ungefähr zwei Sekunden lang gedrückt, bis Trommel angezeigt wird und drücken Sie dann wieder die Taste **OK**.

7. Drücken Sie nun die Pfeiltaste 🔺 , um Reset auszuwählen.

8. Schließen Sie zum Abschluss die vordere Abdeckung.

### **Brother MFC-Geräte und DCP-Geräte**

1. Stellen Sie sicher, dass das Gerät eingeschaltet ist. 2. Öffnen Sie die vordere Abdeckung des Druckers.

3. Entnehmen Sie nun die Trommeleinheit mit der Tonerkassette aus dem Drucker.

4. Entfernen Sie nun die Tonerkassette aus der Trommeleinheit und setzen Sie sie in die

neue Trommeleinheit ein. Die Kassette sollte hörbar einrasten.

5. Setzen Sie die neue Trommeleinheit mit Tonerkassette nun wieder in den Drucker ein.

6. Schließen Sie die vordere Abdeckung.

7. Drücken Sie 🕱 , um den Fehler abzubrechen.

8. Drücken Sie nacheinander Einstellungen, Alle Einstellungen, Geräte-Info, Teilelebensdauer.

9. Drücken Sie Trommel, bis die Meldung im Touchscreen wechselt, und drücken Sie dann Ja.

10. Drücken Sie zum Abschluss die Hometaste. 🏠

### Brother HL-L6300DW und HL-L6400DW

1. Stellen Sie sicher, dass das Gerät eingeschaltet ist. 2. Öffnen Sie die vordere Abdeckung des Druckers.

3. Entnehmen Sie nun die Trommeleinheit mit der Tonerkassette aus dem Drucker.

4. Entfernen Sie nun die Tonerkassette aus der Trommeleinheit und setzen Sie sie in die

neue Trommeleinheit ein. Die Kassette sollte hörbar einrasten.

5. Setzen Sie die neue Trommeleinheit mit Tonerkassette nun wieder in den Drucker ein.

7. Drücken Sie 🕱 , um den Fehler abzubrechen.

8. Drücken Sie nacheinander Einstellungen, Geräte-Info, Teilelebensdauer.

9. Drücken Sie Trommel, Lebensdauer, bis die Meldung im Touchscreen wechselt

und drücken Sie dann Ja.

10. Drücken Sie zum Abschluss die Hometaste. 🏠

仰

Nun können Sie Ihren Brother-Drucker wieder wie gewohnt nutzen.

Sollten Sie Fragen haben, wenden Sie sich bitte an Ihre freundlichen Druckerexperten.

brother.

**KYOCERa** 

SAMSUNG